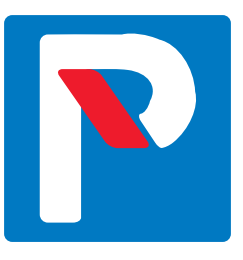

# Taskuparkilla sujuvampaa asukaspysäköintiä

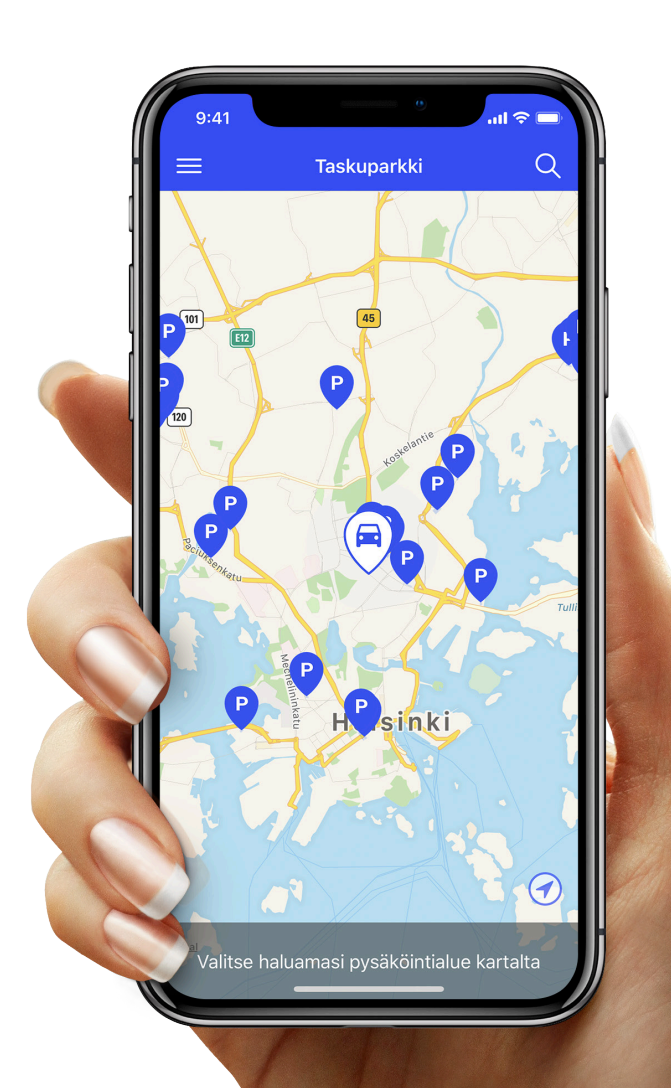

aimo park

### Digitaalisen pysäköintiluvan lunastaminen Taskuparkin verkkosivustolla

Tämä ohjeistus auttaa sinua, kuinka saat lunastettua digitaalisessa muodossa olevan henkilökohtaisen pysäköintilupasi Taskuparkin verkkosivustolla.

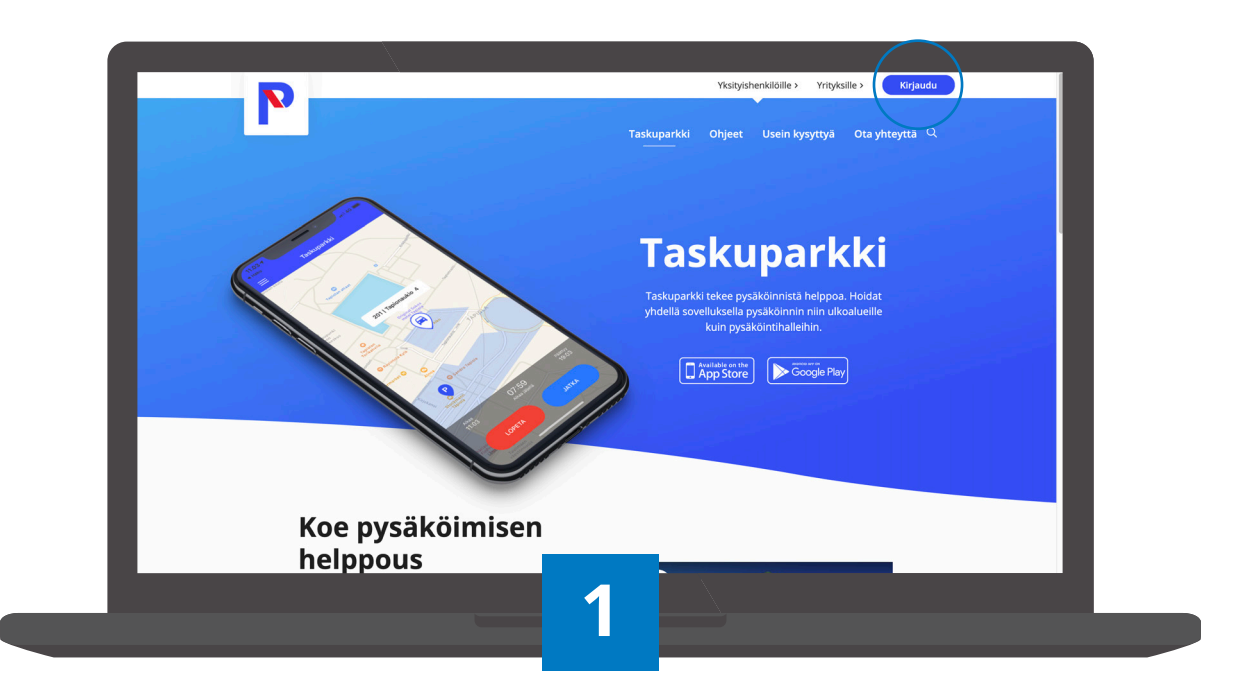

### Siirry sivustolle

Mene verkkoselaimella osoitteeseen <u>www.taskuparkki.fi</u> ja paina oikeasta yläkulmasta **Kirjaudu**.

Mikäli sinulla ei ole käytössäsi älypuhelinta, voit käyttää Taskuparkkia myös selainpohjaisena osoitteessa **www.taskuparkki.fi**. Jos käytössäsi ei ole myöskään maksukorttia tai Internet-yhteyttä, olethan yhteydessä asukaspysäköinnin asiakaspalveluun, jonka yhteystiedot löydät tämän ohjeen viimeiseltä sivulta.

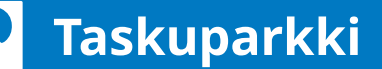

| P                       | Taskuparkki                                                    | Huom!                                                                                                    |
|-------------------------|----------------------------------------------------------------|----------------------------------------------------------------------------------------------------|
| Etusivu<br>Sopimukset V | Kirjaudu sähköpostilla                                         | pysäköintikuitit ja                                                                                                    |
| Kieli 🗸                 | Salaopeti<br>tiina.testaaja@sahkoposti.fl<br>PERUUTA           | ohjeita Taskuparkin<br>käyttöön.                                                                                           |
|                         | ronjantumatia nyvälisyt palvelun <b>Käyttö, a Sopimus/Rot.</b> |                                                                                                    |
|                         |                                                                | Mikäli et ole saanut<br>Aimo Parkilta ohjeistusta<br>sähköpostilla, ota yhteyttä<br>asukaspysäköinnin<br>asiakaspalveluun. |
|                         | 2                                                              |                                                                                                    |

### Rekisteröidy Taskuparkkiin

Nähdäksesi ostettavana olevat pysäköintiluvat, **rekisteröidy samalla sähköpostiosoitteella**, johon vastaanotit Aimo Parkin lähettämän ohjeistuksen. Valitse tämän jälkeen **SEURAAVA**.

Huomioithan myös, että saat pysäköidä lupasi mukaiselle paikalle vain luvalle merkityllä ajoneuvolla. Voit vaihtaa luvalle merkityn rekisteritunnuksen **Pysäköintilupani**-välilehdellä.

| P          |   | Taskuparkki                                                   |    |  |
|------------|---|---------------------------------------------------------------|----|--|
| Etusivu    |   | Luo tili                                                      |    |  |
| Sopimukset |   | Sähköposti                                                    |    |  |
| Kieli      |   | tiina.testaaja@sahkoposti.fi                                  |    |  |
|            |   | Etu-ja sukunimi<br>Tiina Testaaja                             |    |  |
|            |   | Valitse salasana<br>                                          |    |  |
|            |   | Napauttamalla TALLENNA ilmaiset, että hyväkoot<br>Käyttöehdot |    |  |
|            |   | PERUUTA                                                       |    |  |
|            |   | Kirjautumalla hyväksyt palvelun Käyttö, ja Sopimusekdo        | t. |  |
|            |   |                                                               |    |  |
|            |   |                                                               |    |  |
|            |   |                                                               |    |  |
|            |   |                                                               |    |  |
|            | _ |                                                               |    |  |
|            |   |                                                               |    |  |
|            |   | <u> </u>                                                      |    |  |
|            |   |                                                               |    |  |
|            |   |                                                               |    |  |

Syötä nimesi ja anna haluamasi salasana, jota tarvitset jatkossa Taskuparkkiin kirjautuessasi. Samat tunnukset käyvät jatkossa myös mobiilisovellukseen. Tiedot syötettyäsi valitse **TALLENNA**.

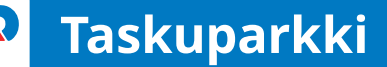

| P             |                                  | Taskuparkki                              |         |  |  |  |
|---------------|----------------------------------|------------------------------------------|---------|--|--|--|
| Etusivu       |                                  | Omat tiedot                              |         |  |  |  |
| Omat tiedot   |                                  | Nimi: Tiina Testaaja                     |         |  |  |  |
| Yhteystiedot  |                                  | Sähköposti: tiina.testaaja@sahkoposti.fi |         |  |  |  |
| Sopimukset    | $\times$                         |                                          |         |  |  |  |
| Kieli         | ×                                | Maksukortit                              |         |  |  |  |
| Kirjaudu ulos |                                  |                                          | •       |  |  |  |
|               | Visa<br>11/2023<br>**** 0024     |                                          | POISTA  |  |  |  |
|               |                                  | Ajoneuvoni                               |         |  |  |  |
|               |                                  |                                          | •       |  |  |  |
|               | AUT-01<br>Kameratunnistus päällä |                                          | MUOKKAA |  |  |  |
|               |                                  |                                          |         |  |  |  |
|               |                                  | Poista tili                              |         |  |  |  |
|               |                                  |                                          |         |  |  |  |
|               |                                  |                                          |         |  |  |  |
|               |                                  |                                          |         |  |  |  |

#### Täydennä omat tiedot

Täydennä tietosi **Omat tiedot** -kohdassa lisäämällä haluamasi maksukortti ja yksi tai useampi ajoneuvo. Tarkasta lopuksi, että lisäämäsi ajoneuvon rekisteritunnus näkyy **Ajoneuvoni**-kohdassa.

| Etusivu       |        | Pysäköinti                                                                       | Osta lupa | Pysäköintilupani |   |
|---------------|--------|----------------------------------------------------------------------------------|-----------|------------------|---|
| Omat tiedot   |        | An Ov Enimorkki                                                                  |           |                  |   |
| Yhteystiedot  |        | Esimerkki isännöinti Oy                                                          |           | OSTA             |   |
| Sopimukset    | $\sim$ | Esimerkkikatu 1, 00920 Heisinki                                                  |           |                  | 1 |
| Kieli         | ~      | Vallila<br>Elimäenkatu, 00520 Helsinki                                           |           | OSTA             |   |
| Kirjaudu ulos |        | Kuortaneenkatu 1 (Ulkoalue)<br>Kuortaneenkatu 1, 00520 Helsinki<br>256 30 päivää |           | OSTA             | I |
|               |        | Grandinkulma<br>Kielotie 7, 01300 vantaa<br>80€ 30 päivää                        |           | OSTA             |   |
|               |        | Nilsiänkatu 5<br>Nilsiänkatu 5, 00560 Helsinki<br>124€ 30 päivää                 |           | OSTA             |   |
|               |        | Martinlaakson Ostoskeskus<br>Kivivuorenkuja, 01620 Vantaa<br>86.8€ 30 päivää     |           | OSTA             |   |
|               |        | Myyrmanni<br>Iskoskuja 3 A1, 01600 Vantaa                                        |           | OSTA             |   |
|               |        |                                                                                  |           |                  |   |

### Valitse taloyhtiösi

Palaa etusivulle valitsemalla valikosta **Etusivu**. Siirry ylävalikosta **Osta lupa** -välilehdelle ja valitse taloyhtiösi lupa painamalla **Osta**-painiketta.

| Sopinukset    | Vallila                                         |         |               |              | OSTA |
|---------------|-------------------------------------------------|---------|---------------|--------------|------|
| Kieli         | Elimäenkatu, C                                  | Osta py | rsäköintilupa |              | _    |
| Kirjaudu ulos | Kuortaneen<br>Kuortaneenka<br>25€ 30 päivää     |         | art           |              | OSTA |
|               | Grandinkuln<br>Kielotie 7, 013<br>80€ 30 päivää |         |               | _            | OSTA |
|               | Nilsiänkatu<br>Nilsiänkatu 5,<br>124€ 30 päivä  |         |               | _            | OSTA |
|               | 1 paikka                                        |         |               | Lämpöpistoke |      |
|               | Kivivuorenkuja<br>86.8€ 30 päivi<br>Saatavilla  |         | < 10 €        | Valitse      | OSTA |
|               | Myyrmanni<br>Iskoskuja 3 A1                     | AU      | T-01          | × *          | OSTA |
|               | Espoontori I                                    |         | ** 0024       | •            | _    |
|               | Kamreerintie 3<br>74.4€ 30 päivi                | Peruuta | ОК            |              | OSTA |
|               | Kielotien Liikekiinteistö                       |         |               |              |      |

### Valitse paikka

Valitse pysäköintipaikka painamalla **Valitse**-painiketta. Huomioi aloituspäivämäärä, sekä varmista rekisteritunnus ja maksukortti. Vahvista luvan osto **OK**-painikkeella.

| Etuciou       | Dunākāinti                                                                         | Osta ku                              | 20 | Dunäkäintikunoni  |      |
|---------------|------------------------------------------------------------------------------------|--------------------------------------|----|-------------------|------|
| Etusivu       |                                                                                    |                                      | ра | - Pysakoinuiupani |      |
| Omat tiedot   | Vallila                                                                            |                                      |    |                   | OSTA |
| Yhteystiedot  | Elimäenkatu, 00520 Helsinki                                                        |                                      |    |                   |      |
| Sopimukset    | Kuortaneenkatu 1 ( Ulkoalue )                                                      |                                      |    |                   | OPTA |
| Kieli         | Kuortaneenkatu 1, 00520 Helsinki<br>25€ 30 päivää                                  |                                      |    |                   | USIA |
| Kirjaudu ulos | Grandinkulma<br>Kielotie 7, 01300 vantaa<br>80€ 30 päivää                          |                                      |    |                   | OSTA |
|               | Nilsiänkatu 5<br>Nilsiänkatu 5, 00560 Helsinki<br>124€ 30 päivää                   | Maksu onnistui<br>Voimassa 34 päivää |    |                   | OSTA |
|               | Martinlaakson Ostoskeskus<br>Kivivuorenkuja, 01620 Vantaa<br>86.8€ 30 päivää       | ОК                                   |    |                   | OSTA |
|               | Myyrmanni<br>Iskoskuja 3 A1, 01600 Vantaa                                          |                                      |    |                   | OSTA |
|               | Espoontori Kauppakeskus ( piha )<br>Kamreerintie 3, 02770 Espoo<br>74.4€ 30 päivää |                                      |    |                   | OSTA |
|               |                                                                                    |                                      |    |                   |      |

### Osta lupa

Lupa on nyt ostettu.

Pysäköintilupasi uusiutuu automaattisesti 30 päivän jaksoissa, jolloin lupasi pysyy voimassa ja pysäköintipaikka hallinnassasi.

| Production     Pysikkinitikupani       Ornat tiedot     As. Oy Esimerkki       Yhteystiedot     AJUTC1       Sopinukset     Vitrosasa 48 päivää       Kiel     Automaatiinen uudelleen veloitus on salituu                                        |               |                                                               |             |                  |
|----------------------------------------------------------------------------------------------------|---------------|---------------------------------------------------------------|-------------|------------------|
| Etaiw     Pyskkinti     Otta kupa     Pyskkintiupani       Onat tiedot     As. Oy Esimerkki<br>AUFO1<br>Oa Da Da Da Da Da Da Da Da Da Da Da Da Da                                                                                                 | P             |                                                               | Taskuparkki |                  |
| Onat tielot As. Oy Esimerkid   Yheysielot A. Oy Biamerkid   Sopinukset Of 30 päikai   Kiel Atomaatilien uudelleen veloitus on salittu     Kirjaudu ulos     Kirjaudu ulos     Kirjaudu ulos     Kirjaudu ulos     Kirjaudu ulos     Kirjaudu ulos | Etusivu       | Pysäköinti                                                    | Osta lupa   | Pysäköintilupani |
| Yheystiedot AUFO1   Sopinukset Of 30 päivää   Kel Autonaatiinen uudelleen veloitus on saliitu     Kirjaudu ulos     Kirjaudu ulos                                                                                                    | Omat tiedot   | As. Oy Esimerkki                                              |             |                  |
| Sopimukset   Kiel     Kirjaudu ulos     Kirjaudu ulos     Kirjaudu ulos                                                                                                    | Yhteystiedot  | AUT-01<br>20 AP                                               |             | MUOKKAA          |
| Kiel     Attomatitien uudelleen veloitus on salittu                                                                                                    | Sopimukset    | <ul> <li>10€ 30 päivää</li> <li>Voimassa 48 päivää</li> </ul> |             |                  |
|                                                                                                    | Kieli         | Automaattinen uudelleen veloitus on sallittu                  |             |                  |
|                                                                                                    | Kirjaudu ulos |                                                               |             |                  |
|                                                                                                    |               |                                                               |             |                  |
|                                                                                                    |               |                                                               |             |                  |

#### Luvan tarkastaminen

Siirry **Pysäköintilupani**-välilehdelle ja tarkista, että automaattinen uudelleen veloitus on sallittu ja luvan voimassaoloaika on oikea.

| Р             |                                              | Taskuparkki                                                                                          |              | Pysäköintiluvan<br>irtisanominen tapahtuu<br>ottamalla automaattinei |
|---------------|----------------------------------------------|----------------------------------------------------------------------------------------------------|--------------|----------------------------------------------------------------------|
| Etusivu       | Pysäköinti                                   | Osta lupa                                                                                            | Pysäköintilu | luvan uusiminen pois                                                 |
| Omat tiedot   | As. Oy Esimerkki                             |                                                                                                    |              | päältä. Pysäköintilupa                                               |
| Yhteystiedot  | AUT-01<br>20 AP                              |                                                                                                    |              | on tämän jälkeen                                                     |
| Sopimukset V  | 10€ 30 päivää<br>Voimassa 48 päivää          |                                                                                                    |              | voimassa siihen asti, ku                                             |
| Kieli $\vee$  | Automaattinen uudelleen veloitus on sallittu |                                                                                                    |              | luvan voimassaoloaika                                                |
| Kirjaudu ulos |                                              |                                                                                                    |              | umpeutuu.                                                            |
|               |                                              | Vaihda rekisteritunnus<br>AUT-01 × ~<br>utomaattinen uudelleen<br>veloitus on saliituu<br>Peruuta OK |              |                                                                      |
|               |                                              | Côn l                                                                                                |              |                                                                      |

### Luvan muokkaaminen

Mikäli automaattinen uudelleenveloitus ei ole sallittu tai haluat vaihtaa luvalle valittua rekisteritunnusta, pääset asetuksiin painamalla luvan kohdalla **Muokkaa**-painiketta.

### Hyvä tietää

### Kuinka ostan useamman autopaikan?

Mikäli teillä on useampi autopaikka, pitää kullekin paikalle luoda oma sähköpostiosoite (esim. Gmail) autopaikkakohtaista Taskuparkki-tunnusta varten. Kunkin autopaikan sähköpostiosoite tulee ilmoittaa osoitteeseen asukaspysakointi@aimopark.fi. Lisäämme ilmoittamanne sähköpostiosoitteet kyseisille paikoille. Tämän jälkeen teidän tulee rekisteröityä antamillanne osoitteilla Taskuparkki-sovellukseen ja ostaa teille osoitetut paikat. Näin varmistatte useamman paikan hallinnan Taskuparkki-sovelluksella. Ongelmatilanteissa ole yhteydessä asukaspysäköinnin asiakaspalveluun.

## Miten toimin jos luvan ostaminen/uusiminen epäonnistuu?

Valitsemanne pysäköintipaikan lupa veloitetaan sovellukseen lisätyltä maksukortilta heti ostotapahtuman jälkeen. Pysäköintilupa aktivoituu käyttöön sovelluksen ilmoittamana päivänä. Pysäköintilupanne uusiutuu automaattisesti 30 päivän välein aktivoitumispäivästä lähtien ja maksu veloitetaan maksukortilta. Maksukorteiksi Taskuparkki-sovelluksessa käyvät Visa Debit/Credit/Electron- tai MasterCard-kortit.

#### Mitä tehdä, jos luvan ostaminen epäonnistuu, vaikka maksukortin tiedot on syötetty oikein:

- Tarkastakaa, että maksukortin tilillä on katetta
- Tarkastakaa, että maksukortti on jokin yllä mainituista yhteensopivista korteista
- Tarkastakaa, että verkossa maksaminen on sallittu maksukortillanne

Mikäli luvan uusiminen epäonnistuu, saatte tästä virheilmoituksen siihen sähköpostiin, jolla olette kirjautuneet Taskuparkki-sovellukseen. Sähköpostiin tulleessa virheilmoituksessa on ohjeita ja vinkkejä, kuinka saatte automaattisen luvan uusimisen käyttöön. Korjaattehan virhetilanteen 24 tunnin kuluessa saamastanne virheilmoituksesta, sillä muutoin paikkanne vapautuu yleiseen myyntiin. Muistakaa myös asettaa luvan uusiutuminen uudelleen päälle, kun maksun uusiminen on mennyt läpi. Mikäli maksun uudelleen yritys kuitenkin epäonnistuu, olkaa yhteydessä asukaspysäköinnin asiakaspalveluun paikkanne varmistamiseksi.

### Hyvä tietää

### Rekisteritunnuksen vaihtaminen on tärkeää

Huomioithan, että useampaa ajoneuvoa käyttävän tulee aina vaihtaa pysäköidessään oikea rekisteritunnus voimassa olevalle luvalle. Mikäli käytössä on useampi ajoneuvo, tulee luvalle vaihtaa se ajoneuvo, jolla pysäköidään. Rekisteritunnuksen vaihdon luvalle voi tehdä **Pysäköintilupani** -välilehdeltä valitsemalla oikea pysäköintilupa.

### Oletko ennestään Taskuparkin käyttäjä?

Jos olette käyttäneet Taskuparkkia aiemmin eri sähköpostiosoitteella, suosittelemme käyttämään jatkossa vain ohjeen mukaisella sähköpostiosoitteella luotua käyttäjätiliä.

- Poista vanhalta tililtä maksukortin ja rekisteritunnusten tiedot.
- Mahdolliset kampanjat ja kanta-asiakkuudet tulee aktivoida uudelle tilille.
- Halutessasi voit myös poistaa vanhan käyttäjätilin.

Huom! Mikäli Taskuparkki on käytössänne myös yrityspysäköinnissä, säilytä kyseinen tili käyttäen sitä jatkossakin.

### Tiesitkö tämän kameratunnistuksesta?

Rekisterikilven kameratunnistus toimii jo useissa Aimo Park Finlandin kohteissa, kuten esimerkiksi REDI, Iso Omena ja Kauppakeskus AINOA.

Kameratunnistuksella varustetuissa kohteissa auto tunnistetaan automaattisesti ja pysäköinti alkaa sisään ajaessa ja loppuu ulos ajettaessa. Veloitus tapahtuu sovellukseen syötetyltä maksukortilta käytetyn pysäköintiajan ja kohteen hinnaston mukaisesti. Mikäli haluat pysäköinnin alkavan automaattisesti, voit kytkeä toiminnon helposti päälle tai valita vahvistuspyynnön portilla, jolloin pysäköinti ja maksutapa on vahvistettava portilla ennen sisäänajoa. Lisätietoa kameratunnistuskohteista: **taskuparkki.fi/usein-kysyttya/** 

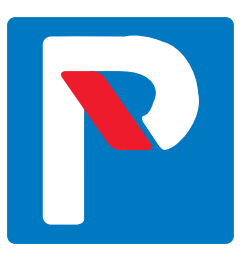

## Yksi sovellus, monta kohdetta

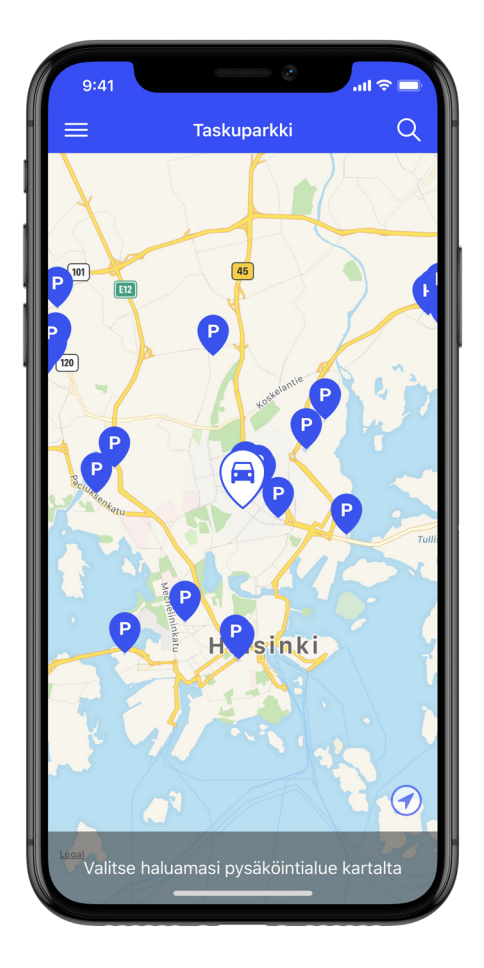

- taloyhtiöt
- puomittomat ulkoalueet
- yrityspysäköinnit
- pysäköintihallit
- kauppakeskukset
- kadunvarsipysäköinti

Taskuparkki tekee pysäköinnistä sujuvampaa – monessa eri kohteessa.

Lataa Taskuparkki puhelimeesi ja nauti helposta pysäköinnistä.

➡ www.taskuparkki.fi

Ongelmatilanteissa Sinua palvelee 020 781 2480

(ma–pe 9–16)

asukaspysakointi@aimopark.fi

### aımo park